Version 1.0

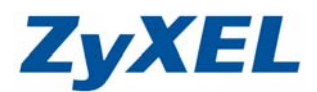

## Memeo 設定備份計劃

您可設定許多備份計劃,Memeo 會幫您將檔案備份至您所指定的位置;當有檔案更新 Memeo 會立即同步備份新的檔案,而若是修改既有的檔案,Memeo 則會幫您更新檔案,並將舊有的檔案記錄下來。

## 步驟一:按下 CONTROL PANEL

| n Memeo AutoBackup Start Page               | X                                                                                                    |
|---------------------------------------------|----------------------------------------------------------------------------------------------------|
| <sup>mĕmeo</sup><br>AutoBackup <sup>™</sup> | ZyXEL                                                                                                    |
| 🛞 ВАСКИР                                    | Backup Summary:<br>Create a Backup Plan to automatically<br>protect your files. After you complete<br>this simple three-stee wizard, any new |
|                                             | or modified files that match your<br>backup plan will be immediately<br>protected.                                                           |
|                                             | 選擇 CONTROL PANEL                                                                                                    |
| HELP                                        |                                                                                                    |

# 步驟二:建立一個備份的計劃及設定

| 🞧 Memeo AutoBackup                                                                                                    |        |
|----------------------------------------------------------------------------------------------------|--------|
| 💮 Actions 🧉 Options 谢 Help                                                                                                    |        |
| Actions Options Help<br>Memeo AutoBacku<br>Restore Files<br>Create Backup Plan<br>Pause All Backups<br>Other Memeo Tools<br>AutoSync<br>Memeo Internet Disk<br>武, Share Photos Online | p Plan |
|                                                                                                    |        |

Version 1.0

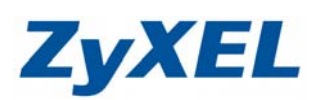

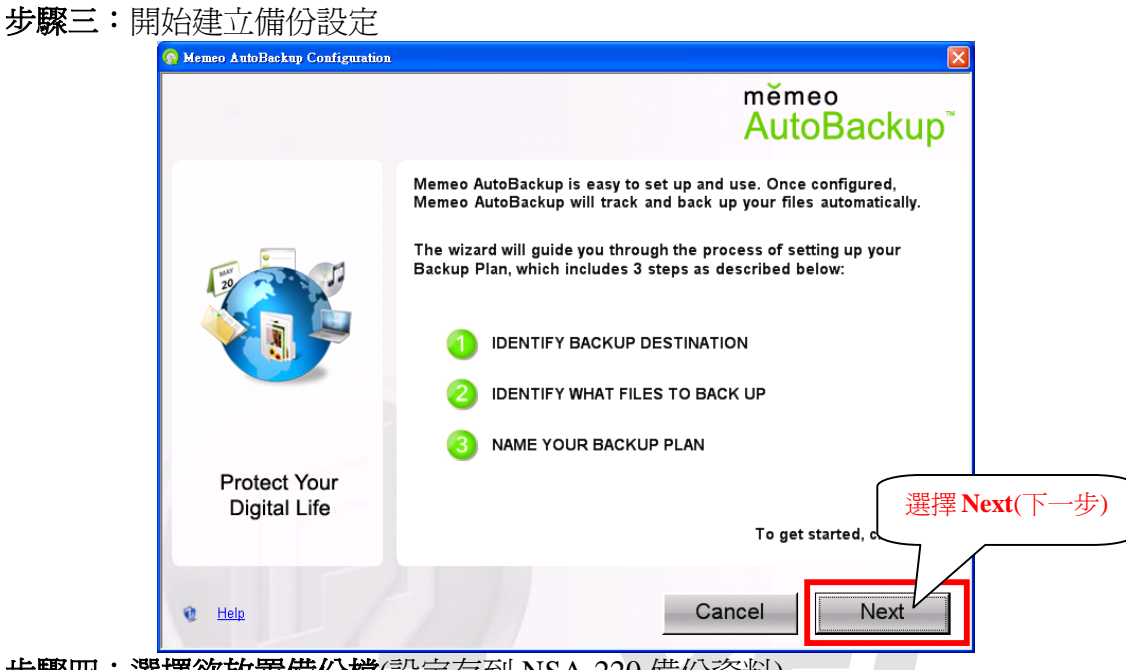

步驟四:選擇欲放置備份檔(設定存到 NSA-220 備份資料)

| 🞧 Memeo AutoBackup Configurati                                                                                                    |                                                                                                    |
|----------------------------------------------------------------------------------------------------|----------------------------------------------------------------------------------------------------|
| 100                                                                                                    | měmeo<br>SELECT A DESTINATIO ● 選擇 Network Places Backup                                                                                                    |
| Network Places<br>with the second second secon | Memeo Internet<br>Disk<br>Metwork Places<br>Hard Disk<br>Hard Disk<br>Hard Disk<br>Hard Disk<br>Removable<br>Storage Device<br>Back up files to: <u>Click here to select backup folder</u> |
|                                                                                                    | Optional                                                                                                    |
|                                                                                                    | <ul> <li>Keep up to</li> <li>2 additional versions of each file</li> <li>Secure files are encrypted and can be restored only from within Memeo AutoBackup</li> </ul>                       |
| 😢 Help                                                                                                    | Back Next                                                                                                    |

**ZyXEL** 

Version 1.0

步驟五:建立要存放備份檔案的資料夾

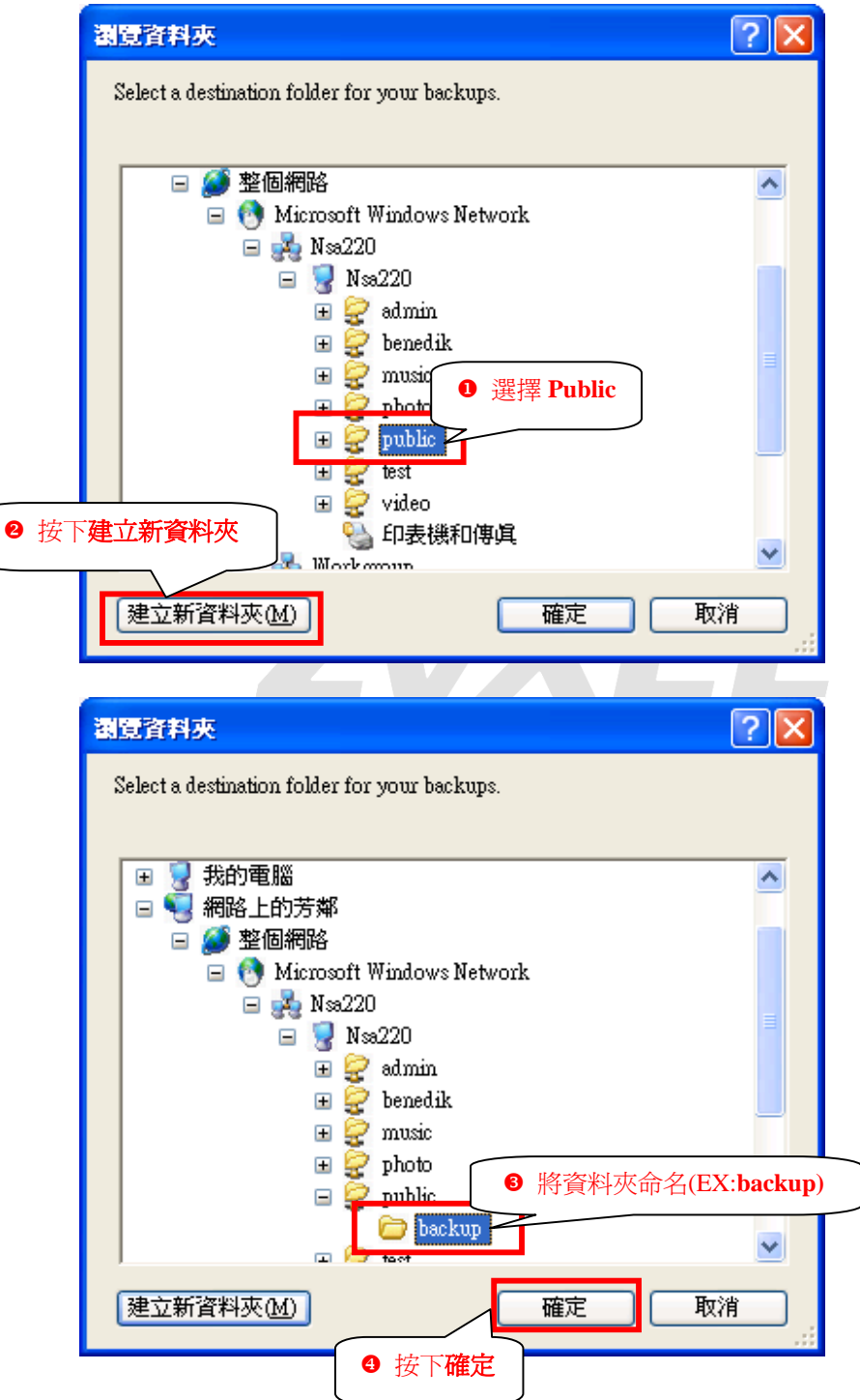

Version 1.0

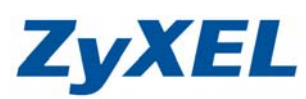

步驟六:確認選取完路徑請選擇下一步(Next) 👩 Memeo AutoBackup Configuration mĕmeo AutoBackup<sup>™</sup> (1)SELECT A DESTINATION Network Places 11 0 . Network Places Hard Disk iPod Device neo Internet Removable Disk Storage Device Select this backup destination type if you're backing up to a shared folder on your Windows network. Back up files to: <u>\\Nsa220\public\backup</u> For more information about shared folders, see 'shared folders' in Windows Help. Optional 🔽 Keep up to 2 additional versions of each file 🔲 Secure -- files are encrypted and can be restored only from within Memeo AutoBackup 請按下一步(Next) Back Next 0 Help 步驟七:選擇欲備份的資料夾 😡 Select Items to Back Up × 0 選擇 Folders(資料夾) SmartPicks Folders 🖶 🔲 🧰 My Documents ^ RetHood PrintHood 🔲 🚞 Recent 🔲 🧰 SendTo 勾選要備份的資料夾 0 □ 🔲 桌面 🖻 🔽 🔄 G-162 (2.0.0.6) 224507 😟 🔲 🧰 Administrator 🖻 🔲 🧰 All Users 🗄 📃 🧰 Default User LocalService
 NotworkService ❸ 按下完成(Done) \* \* Include only files with these extensions: Done Cancel

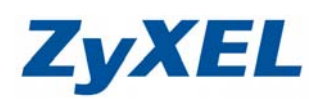

| 步驟八 | : | 確認備份清單項目 |
|-----|---|----------|
|     |   |          |

| n Memeo AutoBackup Configuration                 | ×                                           |
|--------------------------------------------------|---------------------------------------------|
| 1 2 SELECT ITEMS TO BACK UP                      | <sup>mĕmeo</sup><br>AutoBackup <sup>™</sup> |
| Backup Items                                     | Total Size Files                            |
| ○C:\Documents and Settings\1043\桌面\G-162_2.0.0.6 | 32.5 MB 43                                  |
|                                                  |                                             |
|                                                  |                                             |
| 備份項目                                             |                                             |
|                                                  |                                             |
|                                                  | 顯示進階選項                                      |
| Add Backup Items Remove Selected Item            | Show Advanced Options                       |
| 0 KB 49.0 GB 98.0 GB AV                          | quired Space<br>ailable Space               |
| 🔮 Help                                           | Back Next                                   |
|                                                  |                                             |
| <b>安瞭</b> 兀・設定排除的項日 , 執行偏份時 , 任此清単中日             | 的項日皆个曾被倆份                                   |
| 🧛 Memeo AutoBackup Configuration                 |                                             |
| 1 2 SELECT ITEMS TO BACK UP                      | <sup>mĕmeo</sup><br>AutoBackup <sup>™</sup> |
| Backup Items                                     | Total Size Files                            |
| Dc:\Documents and Settings\1043\桌面\G-162_2.0.0.6 | 32.5 MB 43                                  |
|                                                  |                                             |
|                                                  |                                             |
|                                                  |                                             |
|                                                  |                                             |
| Add Backup Items ① 先將排除清單中的                      | 1項目全部移除。                                    |
| Excluded items                                   |                                             |
| Files on A: Drive                                |                                             |
| Temporary and Log Files (.log, .tmp, etc.)       |                                             |
| • • • • • • • • • • • • • • • • • • •            |                                             |
| Add Exclusion Remove Exclusion                   | Hide Advanced Options                       |
| Re                                               | quired Space                                |
| □ KB ❷ 按下 Remove Exclusion 99.4 GB Av            | ailable Space                               |
| 🔮 Help                                           | Back Next                                   |

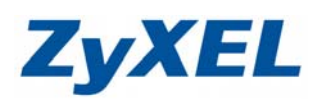

| 000                                                                  | SELECT ITEMS TO BACK UP                                              | mĕm<br>Auto                                                        | <sup>eo</sup><br>o <mark>Backu</mark> |
|----------------------------------------------------------------------|----------------------------------------------------------------------|--------------------------------------------------------------------|---------------------------------------|
| Backup Items                                                         | ngs\1043\卓面\G-162 2006                                               | Total Size                                                         | Files<br>43                           |
|                                                                      | нузлоно (дерд ю 162_2.6.6.6                                          | 20.0 MB                                                            |                                       |
|                                                                      |                                                                      |                                                                    |                                       |
|                                                                      |                                                                      |                                                                    |                                       |
|                                                                      |                                                                      |                                                                    |                                       |
| Add Backup Items                                                     | Remove Selected Item                                                 |                                                                    |                                       |
| Add Backup Items                                                     | Remove Selected liter.<br>3 確認                                       | ▲<br>將清單中的項目<br>──                                                 | 清除                                    |
| Add Backup Items                                                     | Remove Selected Item                                                 | 將清單中的項目                                                            | 清除                                    |
| Add Backup Items Excluded Items Add Exclusion                        | Remove Selected Herr<br>③ 確認<br>Remove Exclusion                     | 將清單中的項目<br>Hide Adv                                                | 清除<br>vanced Options                  |
| Add Backup Items                                                     | Remove Selected Item ③ 確認                                            | 將清單中的項目<br>Hide Adv<br>Required Space                              | 清除<br>vanced Options                  |
| Add Backup Items<br>Excluded Items<br>Add Exclusion<br>0 KB ④ 按下 Add | Remove Selected Item<br>③ 確認<br>Remove Exclusion<br>Exclusion 98.0 G | 将清單中的項目<br>Hide Adv<br>Required Space<br>3B Available Space        | 清除<br>vanced Options                  |
| Add Backup Items<br>Excluded Items<br>Add Exclusion                  | Remove Selected Item<br>③ 確認<br>Remove Exclusion<br>Exclusion 98.0 G | 將清單中的項目<br>Hide Add<br>Required Space<br>B Available Space<br>Back | 清除<br>vanced Options                  |

| n Select Items to Exclude                  |    |
|--------------------------------------------|----|
| Exclusions                                 |    |
| Backup Items                               |    |
| Files in C: Drive                          |    |
| Files on A: Drive                          |    |
| Eiles in Program Files folder              |    |
| Temporary and Log Files (.log, .tmp, etc.) |    |
| Virtual Hard Disk Files                    |    |
| E Flies In windows system loider           |    |
|                                            |    |
|                                            |    |
| ● 按下 Select folder to exclude              |    |
| Select folder to exclude                   |    |
|                                            |    |
|                                            |    |
|                                            |    |
|                                            | ne |
|                                            |    |

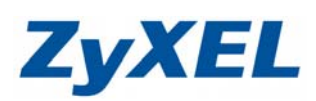

| 潮覽資料夾                                                                                                    | ? 🛛                  |
|----------------------------------------------------------------------------------------------------|----------------------|
| Select a folder to exclude from backups. Note: folder excl<br>precedence over all other backup rules!                                                                                              | usions take          |
| <ul> <li>  ↓ ● ● ● ● ● ● ● ● ● ● ● ● ● ● ● ● ● ● ●</li></ul>                                                                                                    | 夾<br>按下 <b>確定</b>    |
| 建立新資料夾(M) 確定                                                                                                    | 取消                   |
| 🛜 Select Items to Exclude                                                                                                    |                      |
| Exclusions                                                                                                    |                      |
| Backup Items<br>Files in C: Drive<br>Files on A: Drive<br>Files in Program Files folder<br>Temporary and Log Files (.log, .tmp, etc.)<br>Virtual Hard Disk Files<br>Files in Windows system folder |                      |
|                                                                                                    |                      |
| C:\Documents and Setting                                                                                                    | IS\1U43\杲面\G-162_2.I |
| ● 按下完成(Don<br>Can                                                                                                    | e)<br>cel Done       |

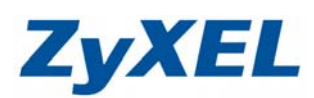

| neo AutoBackup Configuration                                    |                                                                    |                            |                         |                |
|-----------------------------------------------------------------|--------------------------------------------------------------------|----------------------------|-------------------------|----------------|
| 120                                                             | SELECT ITEMS TO BACK UP                                            | měm<br>Auto                | <sup>eo</sup><br>Backuj | p <sup>™</sup> |
| Backup Items                                                    | \1043\桌面\G-162_2.0.0.6                                             | Total Size<br>29.9 MB      | Files<br>43             |                |
|                                                                 | <ul> <li>● 確認排除清單項目</li> </ul>                                     |                            |                         |                |
| Add Backup Items<br>Excluded Items<br>C:\Documents and Settings | \1043\桌面\G-162_2.0.0.6\User's Guide                                |                            |                         |                |
|                                                                 |                                                                    | 4                          |                         |                |
| Add Exclusion                                                   | A Remove Exclusion                                                 | Hide Adv<br>Required Space | Novt)                   |                |
| Help                                                            |                                                                    | 選择下一步()<br>Back            | Next)                   |                |
| 十: 輸入備份排程                                                       | —————————————————————————————————————                              |                            |                         |                |
| lemeo AutoBackup Configuratio                                   |                                                                    | mĕr                        | neo                     | ×              |
|                                                                 | PROVIDE BACKUP PLAN NAME                                           | Au                         | IUDACKI                 | чр             |
|                                                                 |                                                                    | (av Test Backu             |                         |                |
|                                                                 | Enter Backup Fran Name                                             |                            | ]                       |                |
|                                                                 |                                                                    |                            |                         |                |
| Protect Your<br>Digital Life                                    | ✓ Copy Memeo OneClick Restore application<br>( <u>Learn more</u> ) | o backup destination       |                         |                |
|                                                                 |                                                                    | Paal                       | Neut                    | 選擇             |
| <u>Help</u>                                                     |                                                                    | Dack                       | Next                    |                |

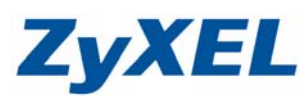

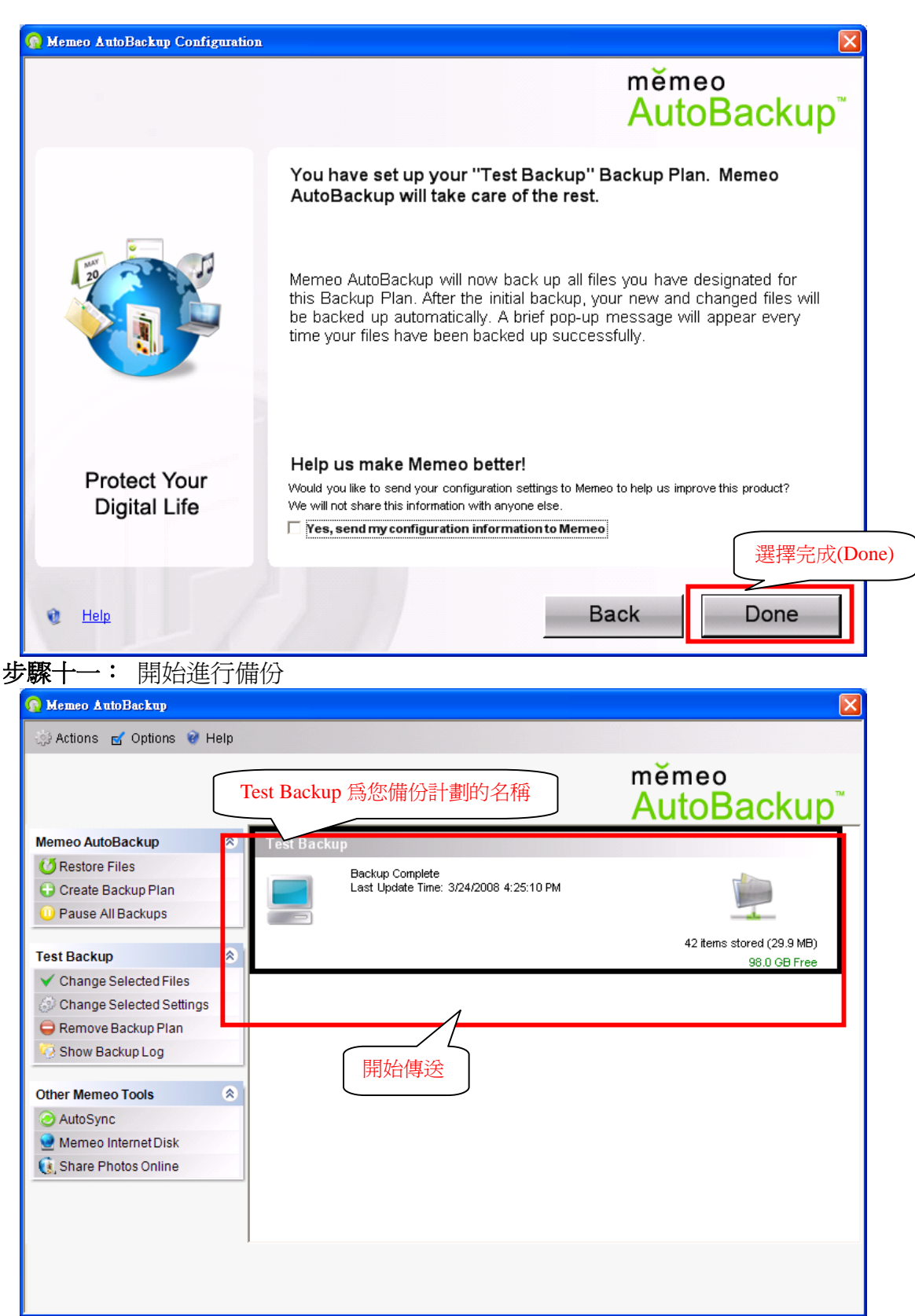

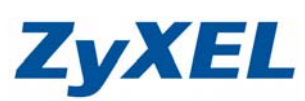

| 🕟 Memeo AutoBackup                                                                                                    |                                                                                                  | X                                                                                                    |
|----------------------------------------------------------------------------------------------------|--------------------------------------------------------------------------------------------------|----------------------------------------------------------------------------------------------------|
| Actions of Ontions 2 Hole                                                                                                    |                                                                                                  |                                                                                                    |
| Star Venons 🔄 Obnons 🔮 Help                                                                                                    |                                                                                                  |                                                                                                    |
|                                                                                                    |                                                                                                  | memeo                                                                                                    |
|                                                                                                    |                                                                                                  | AutoBackup                                                                                                    |
| Memeo AutoBackup                                                                                                    | Test Backun                                                                                      |                                                                                                    |
| C Restore Files                                                                                                    |                                                                                                  |                                                                                                    |
| Create Backup Plan                                                                                                    | Veritying FwRad16.bin                                                                            |                                                                                                    |
| Pause All Backups                                                                                                    |                                                                                                  | · > > >                                                                                                    |
|                                                                                                    | 24 items remaining (1.9 MB)                                                                      | 0 items stored                                                                                                    |
| Test Backup 😒                                                                                                    |                                                                                                  | 98.0 GB Free                                                                                                    |
| ✓ Change Selected Files                                                                                                    | Λ                                                                                                |                                                                                                    |
| Change Selected Settings                                                                                                    |                                                                                                  |                                                                                                    |
| 😑 Remove Backup Plan                                                                                                    | 傳送中                                                                                              |                                                                                                    |
| 🥺 Show Backup Log                                                                                                    |                                                                                                  |                                                                                                    |
| Other Memeo Tools                                                                                                    |                                                                                                  |                                                                                                    |
| AutoSype                                                                                                    |                                                                                                  |                                                                                                    |
| Memon Internet Disk                                                                                                    |                                                                                                  |                                                                                                    |
| Share Photos Online                                                                                                    |                                                                                                  |                                                                                                    |
| C Share Photos Online                                                                                                    |                                                                                                  |                                                                                                    |
|                                                                                                    |                                                                                                  |                                                                                                    |
|                                                                                                    |                                                                                                  |                                                                                                    |
|                                                                                                    | ,                                                                                                |                                                                                                    |
|                                                                                                    |                                                                                                  |                                                                                                    |
|                                                                                                    |                                                                                                  |                                                                                                    |
|                                                                                                    |                                                                                                  |                                                                                                    |
| 👔 Memeo AutoBackup                                                                                                    |                                                                                                  | ×                                                                                                    |
| 🗿 Memeo AutoBackup                                                                                                    |                                                                                                  | X                                                                                                    |
| <mark>ာ့ Memeo AutoBackup</mark><br>္ကဲ့ Actions 🛃 Options 😵 Help                                                                                                    |                                                                                                  |                                                                                                    |
| <mark>Ռ Memeo AutoBackup</mark><br>                                                                                                    |                                                                                                  | měmeo                                                                                                    |
| n Memeo AutoBackup                                                                                                    |                                                                                                  | ™<br>mĕmeo<br>AutoBackup <sup>™</sup>                                                                                                    |
| Memeo AutoBackup                                                                                                    | Test Backup                                                                                      | ™<br>mĕmeo<br><mark>AutoBackup</mark> ™                                                                                                    |
| Memeo AutoBackup  Actions Coptions Help  Memeo AutoBackup   Restore Files                                                                                                    | Test Backup                                                                                      | ⊠<br>mĕmeo<br>AutoBackup™                                                                                                    |
| Memeo AutoBackup                                                                                                    | Test Backup<br>Backup Complete<br>Last Update Time: 3/24/2008 4:25:10 PM                         | ™<br>mĕmeo<br>AutoBackup <sup>™</sup>                                                                                                    |
| Memeo AutoBackup                                                                                                    | Test Backup<br>Backup Complete<br>Last Update Time: 3/24/2008 4:25:10 PM                         | ™<br>měmeo<br>AutoBackup                                                                                                    |
| <ul> <li>Memeo AutoBackup</li> <li>         Actions</li></ul>                                                                                                    | Test Backup<br>Backup Complete<br>Last Update Time: 3/24/2008 4:25:10 PM                         | wemeo<br>AutoBackup™<br>Liteme stored (29.9.MB)                                                                                                    |
| Memeo AutoBackup         Actions       Options         Memeo AutoBackup          Memeo AutoBackup          Create Backup Plan          Pause All Backups          Test Backup                                                                                                    | Test Backup<br>Backup Complete<br>Last Update Time: 3/24/2008 4:25:10 PM                         | K<br>Měmeo<br>AutoBackup<br>Markov<br>Kateria<br>Kateria<br>Kat |
| Memeo AutoBackup         Actions       Options         Actions       Options         Memeo AutoBackup          Memeo AutoBackup          Create Backup Plan          Pause All Backups          Test Backup          Change Selected Files                                                                                                    | Test Backup<br>Backup Complete<br>Last Update Time: 3/24/2008 4:25:10 PM                         | mĕmeo         AutoBackup         Kateline         Januari         Kateline         Kateline         Januari         Kateline         Kateline                                                                                                    |
| <ul> <li>Memeo AutoBackup</li> <li>Actions Coptions Control Help</li> <li>Actions Coptions Control Help</li> <li>Restore Files</li> <li>Create Backup Plan</li> <li>Pause All Backups</li> <li>Test Backup</li> <li>Change Selected Files</li> <li>Change Selected Settings</li> </ul>                                                                                                    | Test Backup<br>Backup Complete<br>Last Update Time: 3/24/2008 4:25:10 PM                         | ₩<br>Memeo<br>AutoBackup<br>Memory<br>Memory                                                                                                    |
| Memeo AutoBackup                                                                                                    | Test Backup<br>Backup Complete<br>Last Update Time: 3/24/2008 4:25:10 PM                         | Remeo<br>AutoBackup<br>Liters stored (29.9 MB)<br>98.0 GB Free                                                                                                    |
| Memeo AutoBackup                                                                                                    | Test Backup<br>Backup Complete<br>Last Update Time: 3/24/2008 4:25:10 PM                         | weight         meon         AutoBackup         Liters stored (29.9 MB)         98.0 GB Free                                                                                                    |
| Memeo AutoBackup                                                                                                    | Test Backup         Backup Complete         Last Update Time: 3/24/2008 4:25:10 PM         完成備份  | měmeo         AutoBackup         Liems stored (29.9 MB)         98.0 GB Free                                                                                                    |
| Memeo AutoBackup                                                                                                    | Test Backup         Backup Complete         Last Update Time: 3/24/2008 4:25:10 PM         完成備份  | měmeo         AutoBackup         Kateria         Valence         42 items stored (29.9 MB)         98.0 GB Free                                                                                                    |
| Memeo AutoBackup                                                                                                    | Test Backup         Backup Complete         Last Update Time: 3/24/2008 4:25:10 PM         完成備份  | Memeo<br>AutoBackup                                                                                                    |
| Memeo AutoBackup                                                                                                    | Test Backup         Backup Complete         Last Update Time: 3/24/2008 4:25:10 PM               | měmeo         AutoBackup         Image: Starte (29.9 MB)         98.0 GB Free                                                                                                    |
| Memeo AutoBackup         Actions       Options       Help         Memeo AutoBackup           Memeo AutoBackup           Castore Files           Create Backup Plan           Pause All Backups           Change Selected Files           Change Selected Settings           Remove Backup Plan           Show Backup Log           Other Memeo Tools           AutoSync           Memeo Internet Disk           Share Photos Online                                                                                                    | Test Backup         Backup Complete         Last Update Time: 3/24/2008 4:25:10 PM         完成備份  | meneo         AutoBackup™         Image: Stored (29.9 MB)         98.0 GB Free                                                                                                    |
| <ul> <li>Memeo AutoBackup</li> <li>Actions           <ul> <li>Options               <li>Help</li> </li></ul> </li> <li>Memeo AutoBackup         <ul> <li>Actions               <li>Options               <li>Help</li> </li></li></ul> </li> <li>Memeo AutoBackup         <ul> <li>Create Backup Plan</li> <li>Pause All Backups</li> </ul> </li> <li>Test Backup         <ul> <li>Change Selected Files</li> <li>Change Selected Settings</li> <li>Remove Backup Plan</li> <li>Show Backup Log</li> </ul> </li> <li>Other Memeo Tools         <ul> <li>AutoSync</li> <li>Memeo Internet Disk</li> <li>Share Photos Online</li> </ul> </li> </ul> | Test Backup         Backup Complete         Last Update Time: 3/24/2008 4:25:10 PM         完成備份  | Memeo<br>AutoBackup                                                                                                    |
| <ul> <li>Memeo AutoBackup</li> <li>Actions           <ul> <li>Options               <li>Help</li> </li></ul> </li> <li>Memeo AutoBackup         <ul> <li>Actions               <li>Options               <li>Help</li> </li></li></ul> </li> <li>Memeo AutoBackup         <ul> <li>Create Backup Plan</li> <li>Pause All Backups</li> </ul> </li> <li>Test Backup         <ul> <li>Change Selected Files</li> <li>Change Selected Settings</li> <li>Remove Backup Plan</li> <li>Show Backup Log</li> </ul> </li> <li>Other Memeo Tools         <ul> <li>AutoSync</li> <li>Memeo Internet Disk</li> <li>Share Photos Online</li> </ul> </li> </ul> | Test Backup         Backup Complete         Last Update Time: 3/24/2008 4:25:10 PM         C充成備份 | měmeo         AutoBackup         úje         42 items stored (29.9 MB)         98.0 GB Free                                                                                                    |
| Memeo AutoBackup                                                                                                    | Test Backup         Backup Complete         Last Update Time: 3/24/2008 4:25:10 PM         C完成備份 | <section-header></section-header>                                                                                                    |
| Memeo AutoBackup                                                                                                    | Test Backup         Backup Complete         Last Update Time: 3/24/2008 4:25:10 PM               |                                                                                                    |

Version 1.0

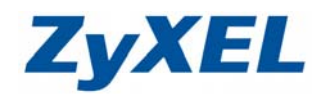

# 步驟十二: 確認備份的檔案

G-162\_2.0.0.6 此資料夾中有 11 個檔案,而在**步驟九**時,我們將 User's Guide 資料夾排除在備份清單中,因此,完成備份時,只會有 10 個檔案。

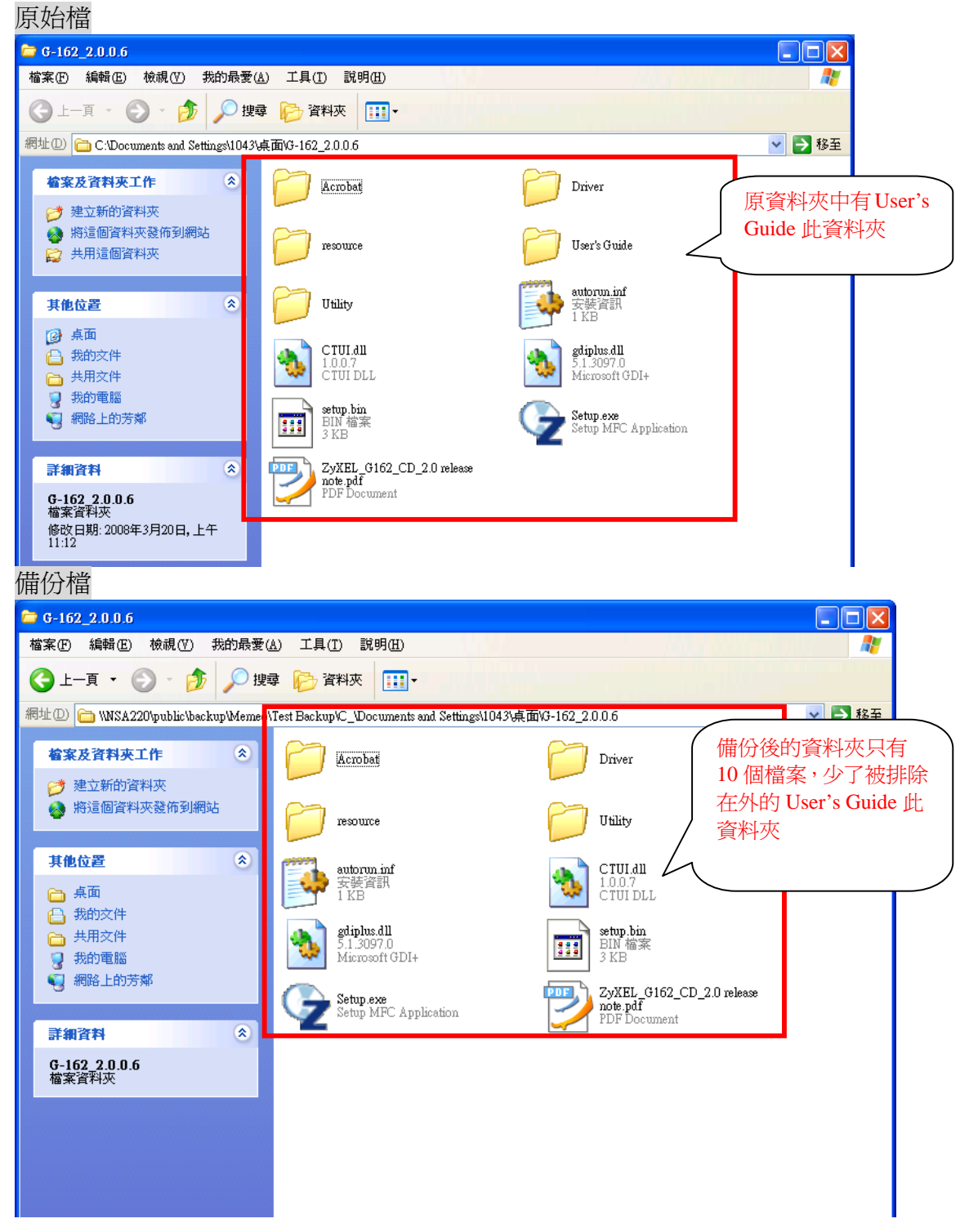